## OFFICE 365: Duplo Fator de Autenticação (2FA)

Como cadastrar Método de Autenticação com Aplicativo de Autenticação

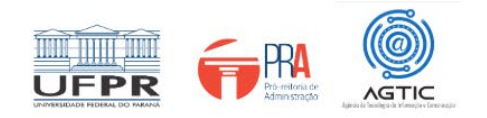

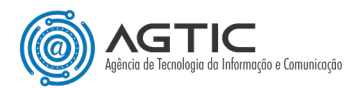

#### MINISTÉRIO DA EDUCAÇÃO

#### UNIVERSIDADE FEDERAL DO PARANÁ

#### Reitor Prof. Dr. Ricardo Marcelo Fonseca

#### Vice-Reitora Prof<sup>a</sup>. Dr<sup>a</sup>. Graciela Inês Bolzón de Muniz

#### Pró-Reitor de Administração Prof. Dr. Eduardo Salamuni

### Diretor da Agência de Tecnologia da Informação e Comunicação Felipe Sanches Bueno

Autor Valmir Antunes Pereira

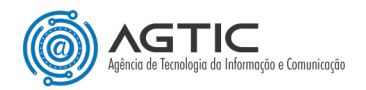

## <u>Sumário</u>

| Sumano                                                                         |     |
|--------------------------------------------------------------------------------|-----|
| APRESENTAÇÃO                                                                   | 4   |
| PASSO 1 - INSTALE O APLICATIVO AUTENTICADOR EM SEU COMPUTADOR COM WINDOWS      | 4   |
| PASSO 2 – ACESSE SUA CONTA VIA COMPUTADOR E CONFIGURE O MÉTODO DE AUTENTICAÇÃO | 5   |
| CONCLUSÃO E SUPORTE                                                            | .10 |

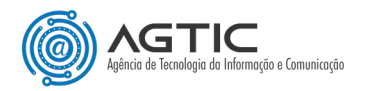

## OFFICE 365: Duplo Fator de Autenticação (2FA)

# Como cadastrar Método de Autenticação com Aplicativo de Autenticação para Windows (OTPKey)

## **APRESENTAÇÃO**

Este tutorial foi concebido com o objetivo de orientar os usuários do Office 365 sobre o cadastro de método de autenticação (Duplo Fator de Autenticação - 2FA) fazendo uso do Aplicativo de Autenticação <u>OTPKey</u> <u>Authenticator para Windows</u>.

O OTPKey é um aplicativo de autenticação para duplo fator, gratuito e disponível para Windows na Loja da Microsoft e para MacOS, na loja da Apple.

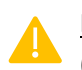

Para a instalação e configuração do OTPKey Authenticator, você precisará somente de um computador (desktop ou notebook) com acesso à internet. Não requer smartphone!

## PASSO 1- INSTALE O APLICATIVO AUTENTICADOR EM SEU COMPUTADOR COM WINDOWS

- 1. No Windows, abra o aplicativo Microsoft Store. Você pode pesquisar por "Microsoft Store" na barra de pesquisa do Windows para encontrá-lo.
- 2. Na barra superior de pesquisa do Microsoft Store pesquise por "OTPKey Authenticator" e tecle "Enter".

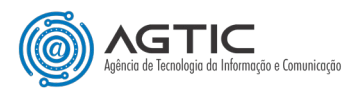

| "OTPKey Authen                                                                                                    | nticator"                              |                                                                                                    | ≡ Filtros ~                                     |
|----------------------------------------------------------------------------------------------------|----------------------------------------|----------------------------------------------------------------------------------------------------|-------------------------------------------------|
| Todos os departamentos                                                                                                    | Aplicativos Jogos                      | Filmes Programas de T                                                                                                    | v                                               |
| OTPKEY Authe                                                                                                    | enticator Gratuito<br>os Segurança     | Gerenciador de Se<br>4,9 * Aplicativos So                                                                                                    | enhas SafeInCloud Gratuito<br>egurança          |
|                                                                                                    |                                        |                                                                                                    |                                                 |
| The OTPKEY adds a multi fact<br>accounts.                                                                                                    | tor layer of security for your online  | Gerenciador de senhas All-in-one<br>gerador com preenchimento auto                                                                                                    | : guardião, autenticador 2FA e<br>mático        |
| From now on, you can<br>OTP Authenticator                                                                                                    | tor layer of security for your online  | Gerenciador de senhas All-in-one<br>gerador com preenchimento auto<br>Proteja sua vida digi                                                                                                    | : guardião, autenticador 2FA e<br>imático       |
| The OTP/KEY adds a multi fact<br>accounts.<br>From now on, you cat<br>OTP Authenticator,<br>Microsoft Winde                                             | n use the                              | Gerenciador de senhas Al-lin-one<br>gerador com preenchimento auto<br>Proteja sua vida digi<br>Uma in terminational digi                                                                                                    | guardião, autenticador 2FA e<br>imático<br>ital |
| The OTPREY adds a multi fact<br>accounts.<br>From now on, you cal<br>OTP Authenticator<br>Microsoft Windo<br>It will be available<br>taskbar at any tin | In use the<br>app on<br>on the<br>mes. | Gerenciador de senhas Al-lin-one<br>gerador com preenchimento auto<br>Proteja sua vida digi<br>Proteja sua vida digi<br>Proteja sua vida digi<br>Proteja sua vida digi                                                                                                    | guardião, autenticador 2FA e<br>mmático         |
| The OTPREY adds a multi fact<br>accounts.<br>From now on, you cal<br>OTP Authenticator<br>Microsoft Windo<br>It will be available<br>taskbar at any tir | In use the<br>app on<br>post-<br>mes.  | Gerenciador de senhas Al-lin-one<br>gerador com preenchimento auto<br>Proteja sua vida digi<br>Universita de la companya de la companya<br>Universita de la companya de la companya de la companya de la companya<br>Universita de la companya de la companya de la compa<br>de la companya de la companya de la companya de la companya de la companya de la companya de la companya de la companya de la companya de la companya de la companya de la companya de la companya de la companya de la companya de la comp                                                                                                    | guardião, autenticador 2FA e<br>imático         |
| From now on, you cal<br>OTP Authenticator<br>Microsoft Windo<br>It will be available<br>taskbar at any tir                                              | in use the<br>app on<br>mes.           | Gerenciador de senhas Al-lin-one<br>gerador com preenchimento auto<br>Proteja sua vida digi<br>Vite de la companya de la companya<br>Vite de la companya de la companya de la companya<br>Vite de la companya de la companya de la companya de la companya de la companya de la companya de la companya de<br>la companya de la companya de la companya<br>de la companya de la companya de la companya de la companya de la companya de la companya de la companya de la companya de la companya de la companya de la companya de la companya de la companya de la companya de la companya de la comp                                                                                                    | guardião, autenticador 2FA e<br>imático         |
| From now on, you cal<br>OTP Authenticator<br>Microsoft Windo<br>It will be available<br>taskbar at any tir                                              | in use the<br>app on<br>mes.           | geranciador de senhas Al-lin-one<br>geranco com preenchimento auto<br>Proteja sua vida digi<br>Proteja sua vida digi<br>Proteja sua vida di Prot | guardião, autenticador 2FA e<br>imático         |

 Clique na IMAGEM do OTPKey Authenticator e, conforme tela abaixo, clique no botão "Instalar". Aguarde a instalação ser concluída. Note que um ícone do OTPKey aparece no Área de Trabalho do seu computador.

| ← 🔳            | Microsoft Store                                                       | OTPKey Authenticator                                                                                                    | Q                              | ×        |
|----------------|-----------------------------------------------------------------------|----------------------------------------------------------------------------------------------------|--------------------------------|----------|
| Aplicativos    | $\textcircled{\begin{tabular}{ c c c c c c c c c c c c c c c c c c c$ | OTPKEY Authenticator<br>○ Fornecido e atualizado por Certchip<br>5,0 ★ 1<br>Média 1 Livr<br>The OTPKEY adds a multi factor layer of security fo | re<br>or your online accounts. | Instalar |
| Entretenimento |                                                                       | Segurança                                                                                                    | 1                              | Ê        |
|                |                                                                       | Figura 2 - Instalando o OTPKey via                                                                                                    | Microsoft Store.               |          |

## PASSO 2 – ACESSE SUA CONTA VIA COMPUTADOR E CONFIGURE O MÉTODO DE AUTENTICAÇÃO

 Utilizando preferencialmente uma guia anônima/privativa do seu navegador, faça o login na sua conta Microsoft Office 365 em <u>https://office.com.</u> Após concluído o login, a tela abaixo será, então, exibida. Clique em "Avançar".

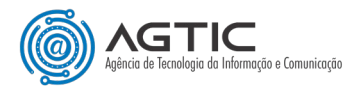

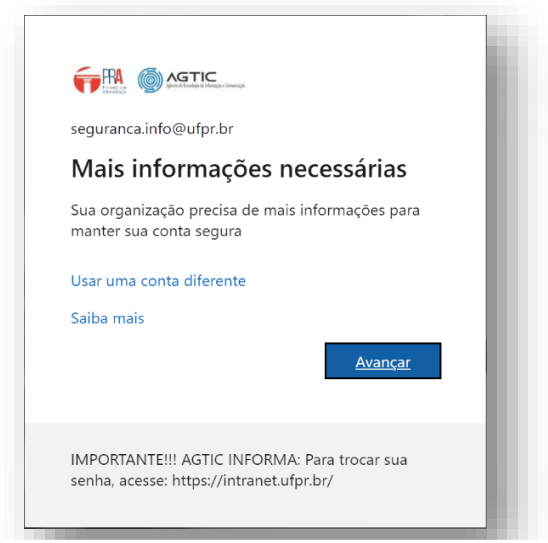

Figura 3 - Tela de login solicitando mais informações para o acesso

2. Na tela seguinte, clique em "Próximo".

| Mantenha sua conta segura                                                                |
|------------------------------------------------------------------------------------------|
| Aplicativo Authenticator Configure sua conta No seu aplicativo, adicione uma nova conta. |
| Voltar Próximo                                                                           |
| Deseio configurar um método diferente                                                    |

3. Será aberta uma nova tela com a logomarca do Microsoft Authenticator. Clique em "Desejo usar um aplicativo autenticador diferente".

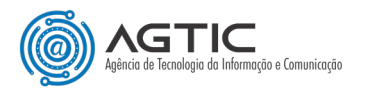

| -                                                                           |
|-----------------------------------------------------------------------------|
| Mantenha sua conta segura                                                   |
| Microsoft Authenticator                                                     |
| Comece obtendo o aplicativo                                                 |
| Em seu telefone, instale o aplicativo Microsoft Authenticator. Baixar agora |
| "Avançar".<br>Desejo usar um aplicativo autenticador diferente              |
| Próximo                                                                     |
| Desejo configurar um método diferente                                       |

1. A tela seguinte exibirá um código QR para verificação, conforme imagem abaixo.

| licativo Authenticator                              |                            |                       | $\times$    |
|-----------------------------------------------------|----------------------------|-----------------------|-------------|
| Verifique o código QR                               |                            |                       |             |
| Use o aplicativo Authenticator para ler o có conta. | digo QR. Isso conecta o aj | plicativo do Authenti | cator à sua |
| Depois de examinar o código QR, selecione           | "Avançar".                 |                       |             |
| Não consegue digitalizar a imagem?                  | ]                          |                       |             |
|                                                     |                            | Voltar                | Próximo     |
| Figure C. OB Code                                   | nara configuraçã           | in de conte           | -           |
| Figura 6 OP Code                                    | nara configuraçã           | Voltar                | Próximo     |

- 2. Abra aplicativo OTPKey Authenticator no computador e clique no botão "+" (Adicionar) no canto superior direito da tela para adicionar a conta.
- 3. Na próxima tela, clique no ícone de "scan" de QR Code no canto superior da tela do OTPKey, conforme imagem a seguir. A tela do aplicativo se transforma em uma tela transparente e "arrastável" com o mouse.

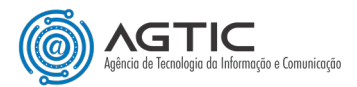

| There are no OTP entries.                                          | Issuer<br>ex: Microsoft                        |
|--------------------------------------------------------------------|------------------------------------------------|
| You can add items using the plus button at the top right.          | Account<br>ex; you@email.com                   |
| or<br>You can restore from your backup in Settings.                | Secret<br>ex; NIAHAADNABSQANYAOIADIADYAA2AAZIA |
| For more information about OTPKEY, please visit<br>www.otpkey.com. | Mode                                           |
|                                                                    | Algorithm                                      |
|                                                                    | SHA-1                                          |
|                                                                    | Digits                                         |
|                                                                    | 6 *                                            |
|                                                                    | Period                                         |
|                                                                    | 30                                             |
|                                                                    | ADD                                            |

4. Garanta que você esteja vendo tanto a janela com o QR Code quanto a janela do OTPKey na mesma tela do computador. Clique sobre a janela do OTPKey e arraste-a sobre o QR Code para leitura.

|                                                                  | QR Scan : Move this window over the QR code | × |
|------------------------------------------------------------------|---------------------------------------------|---|
| Alterar                                                          |                                             |   |
| Aplicativo Authenticator                                         | ×                                           |   |
| Verifique o código QR                                            |                                             |   |
| Use o aplicativo Authenticator para ler o código QR. Isso conta. | conecta o aplicativo do Authenticator à sua |   |
| Depois de examinar o código QR, selecione "Avançar".             |                                             |   |
|                                                                  |                                             |   |
| Não consegue digitalizar a imagem?                               |                                             |   |
|                                                                  | Voltar Próximo                              |   |
| Figura 8 - Leitura do Q                                          | R Code com o OTPKey.                        |   |

5. Você verá a seguinte tela do OTPKey com a conta a ser adicionada já configurada.

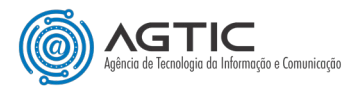

| Issuer<br>Microsoft<br>Account<br>seguranca.info@ufpr.br<br>Secret<br>••••••<br>Mode<br>Time-based OTP | Change |
|----------------------------------------------------------------------------------------------------|--------|
| Microsoft<br>Account<br>seguranca.info@ufpr.br<br>Secret<br>••••••<br>Mode<br>Time-based OTP           | Change |
| Account<br>seguranca.info@ufpr.br<br>Secret<br>Mode<br>Time-based OTP                                  |        |
| seguranca.info@ufpr.br<br>Secret<br>•••••<br>Mode<br>Time-based OTP                                    |        |
| Secret<br>••••••<br>Mode<br>Time-based OTP                                                             |        |
| Mode<br>Time-based OTP                                                                                 |        |
| Mode<br>Time-based OTP                                                                                 |        |
| Time-based OTP                                                                                         |        |
|                                                                                                    | •      |
| Algorithm                                                                                              |        |
| SHA-1                                                                                                  | •      |
| Digits                                                                                                 |        |
| 6                                                                                                    | •      |
| Period                                                                                                 |        |
| 30                                                                                                    | ~      |
|                                                                                                    |        |
| ADD                                                                                                    |        |

6. Clique no botão "ADD" para concluir a adição da conta. A seguir, um código de seis dígitos será gerado e ficará ativo por 30 segundos no aplicativo, conforme a seguir.

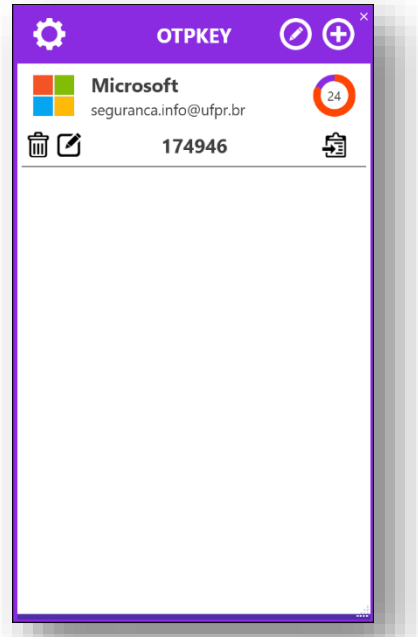

Figura 10 - Código de seis dígitos para autenticação duplo fator gerado pelo OTPKey.

7. Copie o código <u>clicando sobre ele</u> ou sobre o ícone à sua direita.

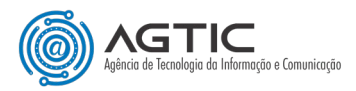

- 8. Volte na tela do navegador com o QR Code e clique no botão "**Próximo**". Será solicitado entrar um código de 6 dígitos gerado pelo OTPKey.
- 9. Cole o código copiado pressionado "**Ctrl + v**" no teclado. Você também pode digitar o código manualmente, se preferir.

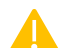

NÃO é necessário inserir o código de confirmação sempre que for acessar o Microsoft Office 365.

A sessão está configurada para durar por meses. No entanto, sua sessão irá expirar e requerer um novo código caso você:

- a) Limpe os dados de navegação do navegador;
- b) Feche a guia ou janela privativa/anônima do navegador que tenha sido utilizada para o login;
- c) Faça login pela primeira vez num dispositivo.

## CONCLUSÃO E SUPORTE

Ao seguir estes passos, a configuração do método de autenticação por meio do aplicativo de autenticação OTPKey estará concluída no seu computador.

Para suporte, entre em contato:

E-mail: <u>suporte@ufpr.br</u>

Chamados: https://chamados.ufpr.br